### About this manual

- A Configuration Sheets of Hardware Use this form to record the hardware configuration and various settings of your server.
   B Configuration Sheets of BIOS Setup Utility Parameters
- Use this form to record the settings of the BIOS Setup Utility.
- C Configuration Sheets of Remote Management Controller's Web Interface Use this form to record the settings of the Remote Management Controller Web interface.
- D Table of System Resource Management The I/O port address that can be selected with various expansion cards is the following tables.
- E Design Sheet of the RAID Configuration Use this form to record the definitions of the disk groups (or the physical packs) and the logical drives in the RAID configuration (array configuration).

#### F Design Sheet

Use this form to record the software settings.

#### G Accident Sheet

Use this form to record any failures that occur in your server.

### **Product Names**

| Product names                                               | Expressions and abbreviations                     |                 |
|-------------------------------------------------------------|---------------------------------------------------|-----------------|
| PRIMERGY TX150 S5                                           | This server or the server                         |                 |
| Microsoft® Windows Server® 2003 R2, Standard Edition        | Windows Server 2003 R2,<br>Standard Edition       | Windows<br>2003 |
| Microsoft® Windows Server® 2003 R2, Enterprise Edition      | Windows Server 2003 R2,<br>Enterprise Edition     |                 |
| Microsoft® Windows Server® 2003 , Enterprise Edition        | Windows Server 2003 ,<br>Enterprise Edition       |                 |
| Microsoft® Windows Server® 2003, Standard Edition           | Windows Server 2003, Standard Edition             |                 |
| Microsoft® Windows Server® 2003 R2, Standard x64 Edition    | Windows Server 2003 R2,<br>Standard x64 Edition   |                 |
| Microsoft® Windows Server® 2003 R2 , Enterprise x64 Edition | Windows Server 2003 R2,<br>Enterprise x64 Edition |                 |
| Microsoft® Windows Server® 2003, Standard x64 Edition       | Windows Server 2003, Standard x64 Edition         |                 |
| Microsoft® Windows Server® 2003 , Enterprise x64 Edition    | Windows Server 2003 ,<br>Enterprise x64 Edition   |                 |
| Microsoft® Windows® 2000 Server                             | Windows 2000 Server                               | Windows<br>2000 |
| Microsoft® Windows® 2000 Advanced Server                    | Windows 2000 Advanced Server                      |                 |
| Microsoft® Windows Server® 2003 Service Pack                | SP                                                |                 |
| Microsoft® Windows® 2000 Service Pack                       |                                                   |                 |

The following expressions and abbreviations are used to describe the product names used in this manual.

#### Trademarks

Microsoft, Windows, MS, Windows Server are registered trademarks of the Microsoft Corporation in the USA and other countries.

Intel, Celeron and Pentium are registered trademarks or trademarks of Intel Corporation or its subsidiaries in the USA and other countries.

All other hardware and software names used are trademarks or registered trademarks of their respective manufacturers. Other product names are copyrights of their respective manufacturers.

All Rights Reserved, Copyright© FUJITSU LIMITED 2006

## Contents

| A Configuration Sheets of Hardware                                                | 4  |
|-----------------------------------------------------------------------------------|----|
| B Configuration Sheets of BIOS Setup Utility Parameters ······                    | 6  |
| B.1 Parameters in the Main Menu ·····                                             | 6  |
| B.2 Parameters in the Advanced Menu ·····                                         | 7  |
| B.3 Parameters in the Security Menu ·····                                         | 13 |
| B.4 Parameters in the Server Menu ·····                                           | 14 |
| C Configuration Sheets of Remote Management Controller's Web                      |    |
| Interface ·····                                                                   | 16 |
| C.1 Parameters in the iRMC Information                                            | 16 |
| C.2 Parameters in the Power On/Off · · · · · · · · · · · · · · · · · ·            | 16 |
| C.3 Parameters in the Fan · · · · · · · · · · · · · · · · · · ·                   | 17 |
| C.4 Parameters in the Temperature                                                 | 17 |
| C.5 Parameters in the Server Management Information                               | 18 |
| C.6 Parameters in the Network Settings ·····                                      | 19 |
| C.7 Parameters in the SNMP Trap Alerting ·····                                    | 20 |
| C.8 Parameters in the Email Alerting · · · · · · · · · · · · · · · · · · ·        | 20 |
| C.9 Parameters in the User Management                                             | 21 |
| C.10 Parameters in the BIOS Text Console ·····                                    | 24 |
| D Table of System Resource Management                                             | 25 |
| E Design Sheet of the RAID Configuration                                          | 26 |
| E.1 PG-140F(MegaRAID SAS 8300XLP) ······                                          | 26 |
| E.2 For Integrated Mirroring SAS · · · · · · · · · · · · · · · · · ·              | 28 |
| F Design Sheet                                                                    | 29 |
| F.1 RAID/Disk Wizard ·····                                                        | 29 |
| F.2 OS Wizard (Windows 2003 Install Wizard) · · · · · · · · · · · · · · · · · · · | 30 |
| F.3 OS Wizard (Windows 2000 Install Wizard) · · · · · · · · · · · · · · · · · · · | 37 |
| F.4 Application Wizard · · · · · · · · · · · · · · · · · · ·                      | 43 |
| F.5 Server Application Wizard                                                     | 43 |
| G Accident Sheet ·····                                                            | 44 |

# A Configuration Sheets of Hardware

Use this form to record the hardware configuration and various settings of your server. Put a check mark in parentheses of your server settings.

#### 3.5-inch Internal Options

| Installed position | Installation 3.5 inch internal option |  |  |
|--------------------|---------------------------------------|--|--|
| Bay 1              | ( ) 73.4 GB ( ) 146.8 GB              |  |  |
| Bay 2              | ( ) 73.4 GB ( ) 146.8 GB              |  |  |
| Bay 3              | ( ) 73.4 GB ( ) 146.8 GB              |  |  |
| Bay 4              | ( ) 73.4 GB ( ) 146.8 GB              |  |  |

#### 5-inch Internal Options

| Installed position                                                        | Installation 5 inch internal option (Product ID) | SCSI ID |
|---------------------------------------------------------------------------|--------------------------------------------------|---------|
| ( ) DVD-RAM ATAPI (PG-DVA102D)<br>( ) DVD-RAM Conversion kit (PGBDVAU105) |                                                  | -       |
|                                                                           | ( ) Tape Drv DAT72 36GB internal<br>(PG-DT5041)  | -       |
| Bay 2 or Bay 3                                                            | ( ) Tape Drv VXA-2 80GB<br>(PG-VX201)            | 5 or 6  |
|                                                                           | () Tape Drv LTO2 Ultrium2 200GB<br>(PG-LT201)    | 5 or 6  |

#### RAM module

| Installation slot | Installation RAM module   |  |  |
|-------------------|---------------------------|--|--|
| Slot 1A           | () 512 MB () 1 GB () 2 GB |  |  |
| Slot 1B           | () 512 MB () 1 GB () 2 GB |  |  |
| Slot 2A           | () 512 MB () 1 GB () 2 GB |  |  |
| Slot 2B           | () 512 MB () 1 GB () 2 GB |  |  |

### CPU

| Installation CPU                                   |  |
|----------------------------------------------------|--|
| () Intel® Xeon® Processor 3040 (1.86GHz/2MB)       |  |
| () Intel® Xeon® Processor 3070 (2.66GHz/4MB)       |  |
| () Intel® Pentium® D Processor 925 (3GHz/2x2MB)    |  |
| () Intel® Celeron® D Processor 346 (3.06GHz/256KB) |  |

### PCI card

| Expansion card (Product ID)                   |   | PCI slot location |     |     |   |  |
|-----------------------------------------------|---|-------------------|-----|-----|---|--|
|                                               |   | 2                 | 3   | 6   | 7 |  |
| SAS RAID Ctrl (PG-140F)                       | - | ( )               | -   | -   | - |  |
| SCSI Ctrl U160 (PG-1281)                      |   | -                 | ( ) | -   | - |  |
| Eth. Ctrl 2x1Gbit PCI-E 1000-BASE-T (PG-2861) |   | -                 | -   | ( ) | - |  |
| Eth. Ctrl 1000-BASE-T Cu (PG-1892)            |   | ( )               | ( ) | -   | - |  |

- : Indicates that this item cannot be installed.

## B Configuration Sheets of BIOS Setup Utility Parameters

Use this form to record the settings of the BIOS Setup Utility. If you have not changed the initial value, put a check mark in parentheses of "The initial values have been unchanged".

The initial values in the dotted frame can be changed. If you change any setting, put a check mark in parentheses of the "Setting" column. Keep the values on the gray zones unchanged.

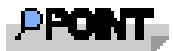

Follow the procedure below to start the BIOS Setup Utility.

When the following message appears on the screen during POST, press the [F2] key while the message is displayed. When POST is completed, the Main menu screen appears.

<F2> BIOS Setup/ <F12> Boot Menu

If the system starts before starting the BIOS Setup Utility, press the [Ctrl] + [Alt] + [Delete] keys simultaneously and restart the system.

### **B.1** Parameters in the Main Menu

| (        | ) | The | initial | values | have | been | unchanged. |
|----------|---|-----|---------|--------|------|------|------------|
| <u>۱</u> |   |     |         |        |      |      |            |

| Item                         | Initial value            | Setting                                                    |
|------------------------------|--------------------------|------------------------------------------------------------|
| System Time:<br>System Date: | HH: MM: SS<br>MM/DD/YYYY | Displays/Sets present time.<br>Displays/Sets present date. |
| Diskette A:                  | 1.4M                     | ()None()360K()1.2M()720K                                   |
| > Standard IDE               | CD-ROM                   | Links to the Standard IDE submenu                          |
| > Boot Option                |                          | Links to the Boot O ption submenu                          |
| Base Memory:                 | 640KB                    | Displays the available base memory                         |
| Extended Memory:             | хххМ                     | Displays the memory size.                                  |

#### Standard IDE Submenu

() The initial values have been unchanged.

| Item                   | Initial value | Setting                                     |
|------------------------|---------------|---------------------------------------------|
| Standard IDE: [CD-ROM] |               |                                             |
| PIO Mode:              | PIO 4         | Displays the PIO mode supported by devices. |
| DMA Mode:              | UDMA 2        | Displays the DMA mode supported by          |
| Firmware:              | x.xx          | devices.<br>Displays the firmware version.  |

#### **Boot Option Submenu**

() The initial values have been unchanged.

| Item               | Initial value      | Setting                             |
|--------------------|--------------------|-------------------------------------|
| Boot Options       |                    |                                     |
|                    |                    |                                     |
| POST Errors        | Halt On All Errors | ()No Halt On Any Errors             |
| Keyboard Check     | Enabled            | ()Disabled                          |
| SM Error Halt      | Enabled            | ()Enabled                           |
| Fast Boot:         | Disabled           | ()Enabled                           |
| Quiet Boot:        | Disabled           | ()Enabled                           |
| Boot Menu:         | Enabled            | ()Disabled                          |
| NumLock:           | Auto               | ( )On ( )Off                        |
| MultiBoot for HDs: | Enabled            | ()Disabled                          |
| > Boot Sequence    |                    | Links to the Boot Sequence submenu. |

### **Boot Sequence Submenu**

() The initial values have been unchanged.

| Item                          | Initial value | Setting                        |
|-------------------------------|---------------|--------------------------------|
| Boot Options                  |               |                                |
| > Boot Sequence               |               |                                |
| CD-ROM Drive                  |               | (Write down the boot sequence) |
| - Diskette                    |               | ( )CD-ROM Drive                |
| Standard                      |               | ( )Diskette                    |
| - Hard Drive                  |               | ( )Hard Drive                  |
| Bus 05 Dev 03)PCI RAID Adapte | er            | ( )Legacy LAN Card             |
| Alternate Device              |               |                                |
| Legacy LAN Card               |               |                                |
|                               |               |                                |

### **B.2** Parameters in the Advanced Menu

() The initial values have been unchanged.

| Item                                 | Initial value | Setting                                   |
|--------------------------------------|---------------|-------------------------------------------|
| Setup Warning                        |               |                                           |
| Setting items on this menu to incorr | rect values   |                                           |
| may cause your system to malfunct    | ion           |                                           |
| > Peripheral Configuration           |               | Links to Peripheral Configuration submenu |
| > PCI Configuration                  |               | Links to PCI Configuration submenu        |
| > Advanced System Configuration      |               | Links to Advanced System Configuration    |
|                                      |               | submenu                                   |
| > Power On/Off                       |               | Links to Power On/Off submenu             |
| > IPMI                               |               | Links to IPMI submenu                     |
| Reset configuration Data:            | No            | ( )Yes                                    |

#### **Peripheral Configuration Submenu**

() The initial values have been unchanged.

| Item                                                                                           | Initial value                | Setting                                                                                                  |
|------------------------------------------------------------------------------------------------|------------------------------|----------------------------------------------------------------------------------------------------|
| Peripheral Configuration                                                                       |                              |                                                                                                    |
| Serial 1:                                                                                      | Auto                         | ()Disabled ()Enabled ()OS Controlled                                                                     |
| Serial Port1 Address: *1                                                                       | 3F8h,IRQ 4                   | ( )2F8h,IRQ 3 ( )3E8h,IRQ 4<br>( )2E8h,IRQ 3                                                             |
| Serial Multiplexer:                                                                            | System                       | ()iRMC                                                                                                   |
| Serial 2:                                                                                      | Auto                         | ()Disabled ()Enabled ()OS Controlled                                                                     |
| Serial 2 Address: *2                                                                           | 2F8h,IRQ 3                   | ( )3F8h,IRQ 4 ( )3E8h,IRQ 4<br>( )2E8h,IRQ 3                                                             |
| Parallel:                                                                                      | Auto                         | ()Disabled ()Enabled                                                                                     |
| Parallel Mode:                                                                                 | Bidirection                  | ()Printer ()EPP ()ECP                                                                                    |
| USB Enabled Port<br>USB 2.0 Host Controller:<br>USB BIOS Supported Devices:<br>USB Boot Delay: | All<br>Enabled<br>Auto<br>Os | ( )None ( )Keyboard/Mouse ( )All<br>( )Disabled<br>( )None ( )Keyboard/Mouse ( )All<br>( )3s ( )6s ( )9s |
| > ATA Controller Config                                                                        |                              | ATA Controller Configサブメニューへ                                                                             |
| Diskette Controller                                                                            | Enabled                      | () Disabled                                                                                              |
| Mouse Controller:                                                                              | Auto Detect                  | ()Disabled ()Enabled                                                                                     |
| LAN Controller:                                                                                | Enabled                      | ()Disabled                                                                                               |
| LAN Remote Boot                                                                                | Disabled                     | ()PXE                                                                                                    |
| Management LAN:                                                                                | Enabled                      | ()Disabled                                                                                               |
| SAS Controller                                                                                 | Enabled                      | ()Disabled                                                                                               |
| SAS Option Rom Scan                                                                            | Enabled                      | ()Disabled                                                                                               |

\*1: Appears when "Enabled" is selected for [Serial 1].

\*2: Appears when "Enabled" is selected for [Serial 2].

\*3: Appears when "Enabled" is selected for [Parallel].

#### ATA Controller Config Submenu

() The initial values have been unchanged.

| Item                                                                                                    | Initial value                                        | Setting                                                                                                    |
|----------------------------------------------------------------------------------------------------|------------------------------------------------------|----------------------------------------------------------------------------------------------------|
| ATA Controller Config                                                                                       | -                                                    |                                                                                                    |
| S-ATA Mode:<br>P-ATA Map to: *1<br>Primary IDE Channel:<br>Tertiary IDE Channel:<br>Quaternary IDE Channel: | Native<br>Secondary<br>Enabled<br>Enabled<br>Enabled | <ul> <li>( )Compatible ( )AHCI</li> <li>( )Disabled ( )Primary</li> <li>( )Disabled</li> <li>( )Disabled</li> <li>( )Disabled</li> </ul> |

\*1: Appears when "Compatible" is selected for [S-ATA Mode].

### **PCI** Configuration Submenu

() The initial values have been unchanged.

| Item                                                 | Initial value | Setting                                                                    |
|------------------------------------------------------|---------------|----------------------------------------------------------------------------|
| PCI Configuration                                    |               |                                                                            |
| > PCI SLOTS Configuration<br>> PCI IRQ Configuration |               | Links to PCI SLOTS Configuration<br>Links to PCI IRQ Configuration submenu |

### PCI SLOTS Configuration Submenu

() The initial values have been unchanged.

| Item                                         | Initial value | Setting     |
|----------------------------------------------|---------------|-------------|
| PCI SLOTS Configuration                      |               |             |
| PCI Slot 1 Configuration<br>Option ROM SCAN: | Enabled       | ( )Enabled  |
| PCI Slot 2 Configuration<br>Option ROM SCAN: | Enabled       | ( )Disabled |
| PCI Slot 3 Configuration<br>Option ROM SCAN: | Disabled      | ( )Enabled  |
| PCI Slot 6 Configuration<br>Option ROM SCAN: | Disabled      | ( )Enabled  |
| PCI Slot 7 Configuration<br>Option ROM SCAN: | Disabled      | ()Enabled   |

### PCI IRQ Configuration Submenu

() The initial values have been unchanged.

| Item                  | Initial value | Setting                                                                                                    |
|-----------------------|---------------|----------------------------------------------------------------------------------------------------|
| PCI IRQ Configuration |               |                                                                                                    |
| PCI IRQ Line 1 :      | Auto          | ( )Disabled( )IRQ3( )IRQ4( )IRQ5<br>( )IRQ6( )IRQ7( )IRQ9( )IRQ10                                                                     |
| PCI IRQ Line 2 :      | Auto          | ()IRQ11 ()IRQ12 ()IRQ14 ()IRQ15<br>()Disabled ()IRQ3 ()IRQ4 ()IRQ5<br>()IRQ6 ()IRQ7 ()IRQ9 ()IRQ10<br>()IRQ11 ()IRQ12 ()IRQ14 ()IRQ15 |
| PCI IRQ Line 3 :      | Auto          | () Disabled () IRQ3 () IRQ4 () IRQ5<br>() IRQ6 () IRQ7 () IRQ9 () IRQ10<br>() IRQ11 () IRQ12 () IRQ14 () IRQ15                        |
| PCI IRQ Line 4 :      | Auto          | () Disabled () IRQ3 () IRQ4 () IRQ5<br>() IRQ6 () IRQ7 () IRQ9 () IRQ10<br>() IRQ11 () IRQ12 () IRQ14 () IRQ15                        |
| PCI IRQ Line 5 :      | Auto          | () Disabled () IRQ3 () IRQ4 () IRQ5<br>() IRQ6 () IRQ7 () IRQ9 () IRQ10<br>() IRQ11 () IRQ12 () IRQ14 () IRQ15                        |
| PCI IRQ Line 6 :      | Auto          | ()Disabled ()IRQ3 ()IRQ4 ()IRQ5<br>()IRQ6 ()IRQ7 ()IRQ9 ()IRQ10<br>()IRQ11 ()IRQ12 ()IRQ14 ()IRQ15                                    |
| PCI IRQ Line 7 :      | Auto          | ()Disabled ()IRQ3 ()IRQ4 ()IRQ5<br>()IRQ6 ()IRQ7 ()IRQ9 ()IRQ10<br>()IRQ11 ()IRQ12 ()IRQ14 ()IRQ15                                    |
| PCI IRQ Line 8 :      | Auto          | ( )Disabled ( )IRQ3 ( )IRQ4 ( )IRQ5<br>( )IRQ6 ( )IRQ7 ( )IRQ9 ( )IRQ10<br>( )IRQ11 ( )IRQ12 ( )IRQ14 ( )IRQ15                        |

### **Advanced System Configuration Submenu**

() The initial values have been unchanged.

| Item                          | Initial value      | Setting               |
|-------------------------------|--------------------|-----------------------|
| Advanced System Configuration |                    |                       |
|                               |                    |                       |
| ECC Memory Checkina:          | Enabled            | ()Disabled            |
| PCI Bus Parity Checking       | Enabled            |                       |
| Tor bus rarry checking.       | Enabled            |                       |
| BIOS Work Space Location      | Expansion ROM Area | () Top of Base Memory |
|                               | [l                 |                       |
| Limit CPUID functions:        | Disabled           | ()Enabled             |
| CPU Mismatch Detection:       | Enabled            | ()Disabled            |
| CPU Thermal Management: *2    | Enhanced           | ()Standard            |
| CPU Halt Mode: *1             | Enhanced           | ()Standard            |
| NX Memory Protection:         | Disabled           | ()Enabled             |
| Virtualization Technology: *3 | Disabled           | ()Enabled             |
| Hardware Prefetch:            | Enabled            | ()Disabled            |
| Adjacent Sector Prefetch:     | Enabled            | ()Disabled            |
| CPU Timeout Counter           | Disabled           | ()Enabled             |
| Enhanced SpeedStep: *1        | Disabled           | ()Enabled             |
| CPU MC Status Clear:          | Next Boot          | ()Enabled ()Disabled  |
| Discard Timer Mode:           | 1024 clocks        | ()128 clocks          |
| SMART Device Monitoring:      | Enabled            | ()Disabled            |
| High Precision Event Timer:   | Disabled           | ()Enabled             |
|                               |                    |                       |
|                               |                    |                       |

\*1:Appears when Xeon3040,3070,Pentium D925 is installed. \*2:Appears when Xeon3040,3070,Celeron D346 is installed.

\*3: Appears when Xeon3040,3070 is installed.

#### Power On/Off Submenu

() The initial values have been unchanged.

| Item                                                                                                    | Initial value                                                      | Setting                                                                                                    |
|----------------------------------------------------------------------------------------------------|--------------------------------------------------------------------|----------------------------------------------------------------------------------------------------|
| Power On/Off                                                                                                    |                                                                    |                                                                                                    |
| Power On Source:<br>Remote:<br>LAN:<br>Wake Up Timer:<br>Wake Up Time: *1<br>Wake Up Mode: *1<br>Wake Up Day *2 | BIOS Controlled<br>Enabled<br>Disabled<br>[00:00:00]<br>Daily<br>1 | <ul> <li>( )ACPI Controlled</li> <li>( )Disabled</li> <li>( )Disabled</li> <li>( )Enabled</li> <li>( )Monthly</li> <li>[1-31]</li> </ul> |
| Power Off Source<br>Software:<br>Power Button:<br>Power Failure Recovery:                                       | Enabled<br>Enabled<br>Previous State                               | ()Disabled<br>()Disabled<br>()Always Off()Always On                                                                                      |

\*1 Appears when "Enabled" is selected for [Wake Up Timer].

\*2 Appears when "Monthly" is selected for [Wake Up Mode].

#### **IPMI Submenu**

() The initial values have been unchanged.

| Item                    | Initial value | Setting                           |
|-------------------------|---------------|-----------------------------------|
| IPMI                    |               |                                   |
|                         |               |                                   |
| SEL Load                | xx%           | Displays percentage of stored SEL |
| Clear System Event Log: | Disabled      | ()Enabled                         |
| Event Log Full Mode:    | Overwrite     | ()Maintain                        |
| iRMC Time Sync:         | Enabled       | ()Disabled                        |
| > System Event Log      |               | Displays System Event Log         |
| > SDRR Browser          |               | Displays information of sensors   |
| > LAN Settings          |               | Links to LAN Settings submenu     |
|                         |               |                                   |

#### LAN Settings Submenu

() The initial values have been unchanged.

| Item                 | Initial value     | Setting            |
|----------------------|-------------------|--------------------|
| LAN Settings         |                   |                    |
|                      |                   |                    |
| DHCP:                | Disabled          | ()Enabled          |
| Local IP address: *1 | [000.000.000.001] | IP address of iRMC |
|                      |                   | [ ]                |
| Subnet mask          | [000.000.000.000] | Subnet mask        |
|                      |                   | [ ]                |
| Gateway address      | [000 000 000 000] | Gateway address    |
|                      | [000100010001000] | [ ]                |
|                      |                   |                    |
|                      |                   |                    |

\*1: When DHCP is set to "Disabled", Local IP Address cannot be set to [0.0.0.0].

## B.3 Parameters in the Security menu

() The initial values have been unchanged.

| Item                                                                                                    | Initial value                                                                                   | Setting                                                                                                    |
|----------------------------------------------------------------------------------------------------|-------------------------------------------------------------------------------------------------|----------------------------------------------------------------------------------------------------|
| Setup Password                                                                                                    | Not installed                                                                                   | Displays whether or not the setup                                                                                                    |
| System Password                                                                                                    | Not installed                                                                                   | Displays whether or not the system password is set.                                                                                                    |
| Set Setup Password:<br>Setup Password Lock:<br>Set System Password:<br>System Password Mode:<br>System Password Lock:<br>System Load:<br>Setup Prompt:<br>Virus Warning: | Press Enter<br>Standard<br>Press Enter<br>System<br>WOL Skip<br>Standard<br>Enabled<br>Disabled | Enter the setup password.<br>( )Extended<br>Enter the system password *1<br>( )Keyboard *2<br>( )Standard*2<br>( )Diskette/CDROM Lock<br>( )Disabled<br>( )Enabled ( )Confirm |
| Diskette Write:<br>Flash Write:                                                                                                    | Enabled<br>Enabled                                                                              | ( )Disabled<br>( )Disabled                                                                                                    |

\*1:Can be set when [Setup Password] is set. \*2:Can be set when [System Password] is set.

### **B.4** Parameters in the Server menu

() The initial values have been unchanged.

| Item                                                                                                    | Initial value                                                                     | Setting                                                                                                    |
|----------------------------------------------------------------------------------------------------|-----------------------------------------------------------------------------------|----------------------------------------------------------------------------------------------------|
| O/S Boot Timeout:<br>Action:<br>Timeout Value:<br>ASR&R Boot Delay:<br>Power Cycle Delay:<br>Boot Retry Counter:<br>Diagnostic System:<br>Next Boot: *1<br>Device Instance: *2<br>Temperature Monitoring: | Disabled<br>Reset<br>0<br>2<br>7<br>3<br>Disabled<br>Boot Option<br>0<br>Disabled | <ul> <li>( )Enabled</li> <li>( )Continue ( )Power Cycle</li> <li>( )[0~100]</li> <li>( )[1~30]</li> <li>( )[0~15]</li> <li>( )[0~7]</li> <li>( )Disk Not Installed( )LAN ( )iRMC</li> <li>( )Diagnostics System</li> <li>( )[0~15]</li> <li>( )Enabled</li> </ul> |
| > CPU Status<br>> Memory Status<br>> Console Redirection                                                                                                    |                                                                                   | Links to CPU Status submenu<br>Links to Memory Status submenu<br>Links to Console Redirection submenu                                                                                                    |

\*1: Appears when "IDE Drive", "Remote Image Disk", "LAN", "RSB USB" or "iRMC" is selected for [Diagnostics System].

\*2: Appears when "LAN" is selected for [Diagnostics System].

#### **CPU Status Submenu**

() The initial values have been unchanged.

| Item         | Initial value | Setting                  |
|--------------|---------------|--------------------------|
| CPU Status   |               |                          |
| CPU 1 Status | Enabled       | ()Failed*1 ()Disabled *2 |

\*1: Appears when CPU IERR occurs. This can be changed to "Enabled" only.

### Memory Status Submenu

() The initial values have been unchanged.

| Item             | Initial value | Setting                  |  |
|------------------|---------------|--------------------------|--|
| Memory Status    |               |                          |  |
|                  |               |                          |  |
| Memory Module 1A | Enabled       | ()Failed*1 ()Disabled *2 |  |
| Memory Module 2A | Enabled       | ()Failed*1 ()Disabled *2 |  |
| Memory Module 1B | Enabled       | ()Failed*1 ()Disabled *2 |  |
| Memory Module 2B | Enabled       | ()Failed*1 ()Disabled *2 |  |

\*1: Appears when memory error occurs . This can be changed to "Enabled" only.

\*2: Appears when memory module is removed.

#### **Console Redirection Submenu**

() The initial values have been unchanged.

| Item                | Initial value | Setting                   |
|---------------------|---------------|---------------------------|
| Console Redirection |               |                           |
|                     |               |                           |
| Console Redirection | Disabled      | ()Enabled                 |
| Port *1             | Serial1       | ()Serial2                 |
| Baud Rate *1        | 9600          | ()1200()2400()4800()19.2K |
|                     |               | ()38.4K ()57.6K ()115.2K  |
| Protocol *1         | VT100+        | ()VT100 ()VT100,8bit      |
|                     |               | ()PC-ANSI,7bit ()PC-ANSI  |
| Flow Control *1     | CTS/RTS       | ()None ()XON/XOFF         |
| Mode *1             | Enhanced      | ()Standard                |
|                     |               |                           |
|                     |               |                           |

\*1: Appears when "Enabled" is selected for [Console Redirection].

### C Configuration Sheets of Remote Management Controller's Web interface

Use this form to record the settings of the Remote Management Controller Web interface. If you have not change the initial value, put a check mark in parentheses of "The initial values have been unchanged".

The initial values in the dotted frame can be changed.

### C.1 Parameters in the iRMC Information

() The initial values have been unchanged.

| Item                                          | Initial value | Setting                                            |  |  |
|-----------------------------------------------|---------------|----------------------------------------------------|--|--|
| iRMC Information                              |               | Displays iRMC information.                         |  |  |
| SSL and SSH Certificate<br>Certificate Upload | Not Upload    | Certification for SSL&SSH<br>()Not Upload ()Upload |  |  |
| License Key                                   |               | License Key (Not displayed input data.)            |  |  |
| Upload                                        | Not Upload    | ( )Not Upload ( )Upload                            |  |  |

### C.2 Parameters in the Power On/Off

() The initial values have been unchanged.

| Item              | Initial value                 | Setting                                                                                                    |           |             |  |
|-------------------|-------------------------------|----------------------------------------------------------------------------------------------------|-----------|-------------|--|
| Restart           |                               | Gives a direct instruction on power control of the server.                                                                       |           |             |  |
|                   | BIOS setting is<br>reflec ted | <ul> <li>( )Always Power off</li> <li>( )Always Power on</li> <li>( )Restore to powered state prior to power<br/>loss</li> </ul> |           |             |  |
| Power On/Off Time |                               | Sets schedule On/Off time.                                                                                                    |           |             |  |
|                   | None                          | On Time[ ]                                                                                                    | Off Time[ | ] Sunday    |  |
|                   | None                          | On Time[ ]                                                                                                    | Off Time[ | ] Monday    |  |
|                   | None                          | On Time[ ]                                                                                                    | Off Time[ | ] Tuesday   |  |
|                   | None                          | On Time[ ]                                                                                                    | Off Time[ | ] Wednesday |  |
|                   | None                          | On Time[ ]                                                                                                    | Off Time[ | ] Thursday  |  |
|                   | None                          | On Time[ ]                                                                                                    | Off Time[ | ] Friday    |  |
|                   | None                          | On Time[ ]                                                                                                    | Off Time[ | ] Saturday  |  |
|                   | None                          | On Time[ ]                                                                                                    | Off Time[ | ] Everyday  |  |

### C.3 Parameters in the Fans

| ( | ) | The | initial | values | have | been | unchanged. |
|---|---|-----|---------|--------|------|------|------------|
|---|---|-----|---------|--------|------|------|------------|

| Item           | Initial value | Setting                                    |
|----------------|---------------|--------------------------------------------|
| Fan Test       |               | Sets Fan Test time.                        |
| Fan Check Time | 23:00         | [ ] HH:MM                                  |
| Analog Fans    |               | Sets the operation at the Fan malfunction. |
| 0 FAN1 SYS     | continue      | ()shutdown-and-power-off Deley[]sec        |
| 1 FAN PSU      | continue      | ()shutdown-and-power-off Deley[]sec        |
| 2 FAN1 PSU1    | continue      | ()shutdown-and-power-off Deley[]sec        |
| 3 FAN2 PSU1    | continue      | ()shutdown-and-power-off Deley[ ]sec       |
| 4 FAN1 PSU2    | continue      | ()shutdown-and-power-off Deley[]sec        |
| 5 FAN2 PSU2    | continue      | ()shutdown-and-power-off Deley[]sec        |
|                |               |                                            |

\*Only 0, 1 FAN become usually effective.

### C.4 Parameters in the Temperature

| Initial value | Setting                                            |
|---------------|----------------------------------------------------|
|               | Sets the operation at the temperature malfunction. |
| continue      | ()shutdown-and-power-off                           |
| continue      | ()shutdown-and-power-off                           |
| continue      | ()shutdown-and-power-off                           |
|               | Initial value<br>continue<br>continue<br>continue  |

### C.5 Parameters in the Server Management

| ( ) | The | initial | values | have | been | unchanged. |
|-----|-----|---------|--------|------|------|------------|
|-----|-----|---------|--------|------|------|------------|

| Item                           | Initial value                         | Setting                                                                                |
|--------------------------------|---------------------------------------|----------------------------------------------------------------------------------------|
| Boot Options                   |                                       | Sets the boot options .                                                                |
| Error Halt Settings            | BIOS setting is<br>reflected          | ()Continue ()Halt on errors                                                            |
| Last Power On Reason:          |                                       | Displays trigger for power-on.                                                         |
| Last Power Off Reason:         |                                       | Displays trigger for power-off.                                                        |
| Power Restore Policy           |                                       | Sets the operation at restoring power failure.                                         |
|                                | BIOS setting is                       | ()Always Power off                                                                     |
|                                | reflected                             | ( )Always Power on                                                                     |
|                                |                                       | ( )Restore to powered state prior to power loss                                        |
| ASD® D Options                 |                                       |                                                                                        |
| ASR & R Boot Delay             | BIOS setting is                       | [ ]minutes                                                                             |
|                                | reflected                             |                                                                                        |
| Action with retry counter zero | BIOS setting is<br>reflected          | <ul><li>( )Power Off</li><li>( )Boot Diagnostic IDE Disk</li><li>( )Boot PXE</li></ul> |
|                                |                                       | ( )Boot iRMC Remote Image                                                              |
| Retry counter                  | BIOS setting is<br>reflected          | [ ]                                                                                    |
| BIOS boot source for next boot | BIOS setting is<br>reflected          | ( )Boot Option<br>( )Diagnostic System                                                 |
| BIOS recovery flash bit        | Disabled                              | ()Disabled ()Enabled                                                                   |
| Power Cycle Delay              | BIOS setting is<br>reflected          | [ ]seconds                                                                             |
| Watchdog Settings              | BIOS setting is<br>reflected for Boot | Sets Watchdog                                                                          |
| Software Watchdog:             | Disabled                              | ()Enabled                                                                              |
|                                | Continue                              | ()Continue ()Reset ()Power Cycle                                                       |
|                                |                                       | timeout delay: [ ]minutes                                                              |
| Boot Watchdog:                 | Disabled                              | ( )Enabled                                                                             |
|                                | Continue                              | ()Continue ()Reset ()Power Cycle                                                       |
|                                |                                       | timeout delay: [ ]minutes                                                              |
|                                |                                       | Τ                                                                                      |

### C.6 Parameters in the Network

|  | ( | ) | The | initial | values | have | been | unchanged. |
|--|---|---|-----|---------|--------|------|------|------------|
|--|---|---|-----|---------|--------|------|------|------------|

| ltem                          | Initial value   | Setting                                |
|-------------------------------|-----------------|----------------------------------------|
| Ethorpot                      |                 |                                        |
|                               |                 | Displays MAC address of iPMC           |
| ID Address                    | RIOS satting is |                                        |
| II Address                    | roflocted       |                                        |
|                               | Tenecieu        |                                        |
| Subnet Mask                   | BIOS setting is | [ ]                                    |
|                               | reflected       |                                        |
| Gateway                       | BIOS setting is | [ ]                                    |
|                               | reflected       |                                        |
| DHCP                          | BIOS setting is | ()Enabled ()Disabled                   |
|                               | reflected       |                                        |
| <u>.</u>                      |                 |                                        |
| Ports and Network Services    |                 |                                        |
| HTTP Port                     | 80              | [ ]                                    |
| HTTPS Port                    | 443             | [ ]                                    |
| Telnet Port                   | 3172            | [ ]                                    |
| SSH Port                      | 22              | [ ]                                    |
| VNC Port ~ Video Secure Port  |                 | For other ports, the settings are only |
|                               |                 | displayed (Unchangeable).              |
| Telnet Drop Time              | 600             |                                        |
| Force HTTPS                   | Disabled        | ()Enabled ()Disabled                   |
| Telnet enabled                | Disabled        | ()Enabled ()Disabled                   |
| <u>.</u>                      |                 |                                        |
| DHCP Configuration            |                 |                                        |
| Register DHCP Address in DNS  | Enabled         | ()Enabled ()Disabled                   |
| Use iRMC Name instead of      | Enabled         | ()Enabled ()Disabled                   |
| Hostname                      |                 |                                        |
| Add Serial Number             | Enabled         | ()Enabled ()Disabled                   |
| Add Extension                 | Disabled        | ()Enabled ()Disabled                   |
| iRMC Name                     | IRMC            | [ ]                                    |
| Extension                     | -iRMC           | [ ]                                    |
|                               |                 |                                        |
| DNS Settings                  |                 |                                        |
| DNS enabled                   | Enabled         | ()Enabled ()Disabled                   |
| Obtain DNS configuration from | Enabled         | ()Enabled ()Disabled                   |
| DHCP                          |                 |                                        |
| DNS Domain                    | domain.com      | []                                     |
| DNS Server1                   | 0.0.0.0         | []                                     |
| DNS Server2                   | 0.0.0.0         | [ ]                                    |
| DNS Server3                   | 0.0.0.0         | [ ]                                    |
| DNS Server4                   | 0.0.0.0         | [ ]                                    |
| DNS Server5                   | 0.0.0.0         | [ ]                                    |
|                               |                 |                                        |

### C.7 Parameters in the SNMP Trap Alerting

() The initial values have been unchanged.

| Item                  | Initial value | Setting |
|-----------------------|---------------|---------|
| SNMP Trap Destination |               |         |
| SNMP Community        | public        | []      |
| SNMP Server1          | 0.0.0         | []      |
| SNMP Server2          | 0.0.0         | []      |
| SNMP Server3          | 0.0.0         | []      |
| SNMP Server4          | 0.0.0         | [ ]     |
| SNMP Server5          | 0.0.0         | []      |
| SNMP Server6          | 0.0.0         | []      |
| SNMP Server7          | 0.0.0.0       | [ ]     |
|                       |               |         |

### C.8 Parameters in the Email Alerting

| Item                                | Initial value        | Setting                                  |
|-------------------------------------|----------------------|------------------------------------------|
| Global Email Paging Configuration   |                      |                                          |
| Email Alerting Enable               | Disabled             | ( )Enabled                               |
| SMTP Retries                        | 3                    | [ ]                                      |
| SMTP Retry Delay                    | 300                  | [ ]                                      |
| SMTP Response Timeout               | 45                   | [ ]                                      |
| Primary SMTP Server Configuration   |                      |                                          |
| SMTP Server                         | 0.0.0                | []                                       |
| SMTP Port                           | 25                   | [ ]                                      |
| Auth Type                           | None                 | ()None ()SMTP AUSH(RFC2554)              |
| Auth UserName*1                     |                      | [ ]                                      |
| Auth Password*1                     |                      | *Displays                                |
| Confirm Password*1                  |                      | *Enter the password again to confirm it. |
| Secondary SMTP Server Configuration |                      |                                          |
| SMTP Server                         | 0.0.0                | []                                       |
| SMTP Port                           | 25                   | [ ]                                      |
| Auth Type                           | None                 | ()None ()SMTP AUSH(RFC2554)              |
| Auth UserName*1                     |                      | [ ]                                      |
| Auth Password*1                     |                      | *Displays                                |
| Confirm Password*1                  |                      | *Enter the password again to confirm it. |
| Mail Format dependend Configuration |                      |                                          |
| From                                | MailFrom@domain.com  | [ ]                                      |
| Subject                             | FixedMailSubject     | [ ]                                      |
| Message                             | FixedMailMessage     | []                                       |
| Admin. Name                         | ITS_UserInfo0        | [ ]                                      |
| Admin. Phone                        | ITS_UserInfo1        | [ ]                                      |
| REMCS Id                            |                      | Unchangeable                             |
| Server URL                          | http://www.server.co | [ ]                                      |
|                                     |                      | • • • • • • • • • • • • • • • • • • • •  |

() The initial values have been unchanged.

\*1: Appears when "SMTP AUTH(RFC 2554)" is selected for [Auth Type].

### C.9 Parameters in the User Management

() The initial values have been unchanged.

| Item                  | Initial value | Setting |
|-----------------------|---------------|---------|
| iRMC User Information |               |         |
| ID/Name               | 2 admin       | 2 [ ]   |

The User Name is displayed that is created by [New User]. Clicking "UserName" displays a setting window for each UserName.

The default settings or the settings that are configured when creating a new user are displayed on the setting window.

### User "nnnnnn(2)" Configuration

() The initial values have been unchanged.

| Item                       | Initial value      | Setting                                   |
|----------------------------|--------------------|-------------------------------------------|
| Access Information         |                    |                                           |
| User Enabled               | Enabled            | ()Disabled ()Enabled                      |
| Name                       | admin              | [ ]                                       |
| Password                   |                    | * Displays                                |
| Confirm Password           |                    | * Enter the password again to confirm it. |
|                            |                    | ······                                    |
| Privilege / Shell          |                    |                                           |
| LAN Privilege              | OEM                | ()User ()Operater ()Administorator        |
|                            |                    | ( )OEM                                    |
| Serial Privilege           |                    | Unsupported                               |
| User Shell                 | Remote Manager     | ()SMASH CLP ()Remote Manager              |
|                            |                    | () IPMI Basic Mode () IPMI Terminal Mode  |
|                            |                    | ( )None                                   |
| Email Configuration        |                    |                                           |
| Email Enabled              | Disabled           | ( )Disabled ( )Enabled                    |
| Mail Format                | Standard           | ( )Standard ( )Fixed Subject              |
|                            |                    | ()ITS Format ()Fujitsu REMCS-Format       |
| Prefered Mail Server       | Automatic          | ( )Automatic ( )Primary ( )Secondary      |
| User Description           | User02 Description | { }                                       |
| Email Address              | User02@domain.com  | [ ]                                       |
| Fan Sensors                | WARNING            | ( )NONE ( )CRITICAL ( )WARNING ( )ALL     |
| Temperature Sensors        | WARNING            | ( )NONE ( )CRITICAL ( )WARNING ( )ALL     |
| Critical Hardware Errors   | ALL                | ( )NONE ( )CRITICAL ( )WARNING ( )ALL     |
| System Hang                | CRITICAL           | ( )NONE ( )CRITICAL ( )WARNING ( )ALL     |
| POST Errors                | ALL                | ( )NONE ( )CRITICAL ( )WARNING ( )ALL     |
| Security                   | WARNING            | ( )NONE ( )CRITICAL ( )WARNING ( )ALL     |
| System Status              | NONE               | ()NONE ()CRITICAL ()WARNING ()ALL         |
| Disk Drivers & Controllers | CRITICAL           | ( )NONE ( )CRITICAL ( )WARNING ( )ALL     |
| Network Interface          | WARNING            | ()NONE ()CRITICAL ()WARNING ()ALL         |
| Remote Management          | CRITICAL           | ()NONE ()CRITICAL ()WARNING ()ALL         |
| System Power               | WARNING            | ( )NONE ( )CRITICAL ( )WARNING ( )ALL     |
| Memory                     | CRITICAL           | ( )NONE ( )CRITICAL ( )WARNING ( )ALL     |
| Others                     | NONE               | ()NONE ()CRITICAL ()WARNING ()ALL         |
|                            |                    |                                           |

This is the UserName setting window for user ID 2. The user ID 2 (admin) is the UserName/ID as initial value.

#### ()" Configuration User "

() The user is not newly created.

| Item                       | Initial value       | Setting                                  |  |  |
|----------------------------|---------------------|------------------------------------------|--|--|
|                            |                     |                                          |  |  |
| User Enabled               | Setting at creating | ()Disabled ()Enabled                     |  |  |
| 000                        | a new user          | ())))))))))))))))))))))))))))))))))))))  |  |  |
| Name                       | Setting at creating | [ ]                                      |  |  |
|                            | a new user          | -                                        |  |  |
| Password                   | Setting at creating | * Displays                               |  |  |
|                            | a new user          |                                          |  |  |
| Confirm Password           |                     | *Enter the password again to confirm it. |  |  |
|                            |                     |                                          |  |  |
|                            | C-tting at graating | ( ) User ( ) Operator ( ) Administerator |  |  |
| LAN Privilege              | Setting at creating | () User () Operater () Administorator    |  |  |
| Sarial Drivilaga           | a new user          |                                          |  |  |
|                            | C-tting at areating |                                          |  |  |
| User Snell                 | Setting at creating | () SMASH CLP () Remote Manager           |  |  |
|                            | a hew user          |                                          |  |  |
|                            |                     |                                          |  |  |
| Email Configuration        |                     |                                          |  |  |
| Email Enabled              | Disabled            | ()Disabled ()Enabled                     |  |  |
| Mail Format                | Standard            | ()Standard ()Fixed Subject               |  |  |
|                            |                     | ()ITS Format ()Fujitsu REMCS-Format      |  |  |
| Prefered Mail Server       | Automatic           | ( )Automatic ( )Primary ( )Secondary     |  |  |
| User Description           |                     | { }                                      |  |  |
| Email Address              |                     | [ ]                                      |  |  |
| Fan Sensors                | WARNING             | ()NONE ()CRITICAL ()WARNING ()ALL        |  |  |
| Temperature Sensors        | WARNING             | ()NONE ()CRITICAL ()WARNING ()ALL        |  |  |
| Critical Hardware Errors   | ALL                 | ()NONE ()CRITICAL ()WARNING ()ALL        |  |  |
| System Hang                | CRITICAL            | ()NONE ()CRITICAL ()WARNING ()ALL        |  |  |
| POST Errors                | ALL                 | ()NONE ()CRITICAL ()WARNING ()ALL        |  |  |
| Security                   | WARNING             | ()NONE ()CRITICAL ()WARNING ()ALL        |  |  |
| System Status              | NONE                | ()NONE ()CRITICAL ()WARNING ()ALL        |  |  |
| Disk Drivers & Controllers | CRITICAL            | ()NONE ()CRITICAL ()WARNING ()ALL        |  |  |
| Network Interface          | WARNING             | ()NONE ()CRITICAL ()WARNING ()ALL        |  |  |
| Remote Management          | CRITICAL            | ()NONE ()CRITICAL ()WARNING ()ALL        |  |  |
| System Power               | WARNING             | ()NONE ()CRITICAL ()WARNING ()ALL        |  |  |
| Memory                     | CRITICAL            | ()NONE ()CRITICAL ()WARNING ()ALL        |  |  |
| Others                     | NONE                | ()NONE ()CRITICAL ()WARNING ()ALL        |  |  |
| 011010                     | NONE                |                                          |  |  |

This is the UserName setting window for user ID 3 to 7. The user ID 3 to 7 have same settings as initial value. Copy this sheet when two or more users are created.

### C.10 Parameters in the BIOS Text Console

| ( | 1 | Tho | initial | values | houro | hoon | unchange | <u> </u> |
|---|---|-----|---------|--------|-------|------|----------|----------|
|   |   | nie | пппаг   | values | nave  | Deen | unchange | u.       |
|   |   |     |         |        |       |      |          |          |

| Item                                | Initial value                | Setting                                                                                |
|-------------------------------------|------------------------------|----------------------------------------------------------------------------------------|
| BIOS Console Redirection<br>Options | BIOS setting is<br>reflected |                                                                                        |
| Console Redirection Enabled         |                              | ()Disabled ()Enabled                                                                   |
| Console Redirection Mode            |                              | ()Standard ()Enhanced                                                                  |
| Console Redirection Port            |                              | ()Serial 1 ()Serial 2                                                                  |
| Serial Port Baudrate                |                              | ( )1200 ( )2400 ( )4800 ( )9600<br>( )19200 ( )38400 ( )57600 ( )115200                |
| Serial Port Flow Control            |                              | ()None ()XON/XOFF ()CTS/RTS                                                            |
| Terminal Emulation                  |                              | ( )VT100 7Bit ( )VT100 8Bit<br>( )PC-ANSI 7Bit ( )PC-ANSI 8Bit<br>( )VT100+ ( )VT-UTF8 |
| Serial 1 Multiplexer                |                              | ()System ()iRMC                                                                        |
| Serial 1 Multiplexer                |                              | ( )PC-ANSI 7Bit ( )PC-ANSI 8Bit<br>( )VT100+ ( )VT-UTF8<br>( )System ( )iRMC           |

#### Table of System Resource Management D

The I/O port address that can be selected with various expansion cards is the following tables.

#### I/O Port Addresses

| Product name    | I/O port address(h)<br>100 140 180 1C0 200 240 280 2C0 300 340 380 3C0 400 | Setup method |
|-----------------|----------------------------------------------------------------------------|--------------|
| Serial port 1   |                                                                            | BIOS setup   |
| Serial port 2   |                                                                            | BIOS setup   |
| Parallel port 1 |                                                                            | BIOS setup   |

\*[] indicate the I/O port address space that can be selected in the expansion card.

indicates that some or all of the 16 bytes that follow the marker address may be used (I space selected for default)
 I indicates that some or all of the 32 bytes that follow the marker address may be used

( space selected for default)

## E Design Sheet of the RAID Configuration

Use this form to record the definitions of the disk groups (or the physical packs) and the logical drives in the RAID configuration (array configuration).

### E.1 PG-140F (MegaRAID SAS 8300XLP)

| Installation PCI Slot: ( )     |                   |                 |                                    |  |
|--------------------------------|-------------------|-----------------|------------------------------------|--|
| Installation<br>HDD Slot / Bay | HDD model<br>name | HDD<br>capacity | Disk group / Spare disk *          |  |
| (e.g.) 0                       | PG-HDB75A         | 73.4GB          | (√)Disk group [0]<br>( )Spare disk |  |
| (e.g.) 1                       | PG-HDB75A         | 73.4GB          | (√)Disk group [0]<br>( )Spare disk |  |
| 0                              |                   |                 | ()Disk group[]<br>()Spare disk     |  |
| 1                              |                   |                 | ()Disk group[]<br>()Spare disk     |  |
| 2                              |                   |                 | ()Disk group[]<br>()Spare disk     |  |
| 3                              |                   |                 | ()Disk group[]<br>()Spare disk     |  |
| 4                              |                   |                 | ()Disk group[]<br>()Spare disk     |  |
| 5                              |                   |                 | ()Disk group[]<br>()Spare disk     |  |

#### Content of Definition of the Disk Group

\*:When the hard disk is included in the disk group, put a checkmark to "Disk group" and fill in the disk group number in []. The disk group number is allocated in order defining it like 0, 1, 2, .... When the hard disk is set as a spare disk, put a checkmark to "Spare disk".

# Content of Definition of the Logical Drive Installation PCI Slot: (

| Logical drive number | Disk group number | RAID level *3                                     | Logical drive | Write policy                                    |
|----------------------|-------------------|---------------------------------------------------|---------------|-------------------------------------------------|
| (LD No.)*1           | (DG No.)*2        | KAID level 3                                      | capacity      | write policy                                    |
| (e.g.) LD : 0        | DG : 0            | ( )RAID 0<br>(√)RAID 1<br>( )RAID 5<br>( )RAID 10 | 34464 MB      | (√)Write Through<br>( )Write Back<br>( )Bad BBU |
| (e.g.) LD : 1        | DG : 0            | ()RAID 0<br>(✓)RAID 1<br>()RAID 5<br>()RAID 10    | 34464 MB      | (√)Write Through<br>( )Write Back<br>( )Bad BBU |
| LD :                 | DG :              | ( )RAID 0<br>( )RAID 1<br>( )RAID 5<br>( )RAID 10 |               | ()Write Through<br>()Write Back<br>()Bad BBU    |
| LD :                 | DG :              | ( )RAID 0<br>( )RAID 1<br>( )RAID 5<br>( )RAID 10 |               | ()Write Through<br>()Write Back<br>()Bad BBU    |
| LD :                 | DG :              | ()RAID 0<br>()RAID 1<br>()RAID 5<br>()RAID 10     |               | ()Write Through<br>()Write Back<br>()Bad BBU    |
| LD :                 | DG :              | ()RAID 0<br>()RAID 1<br>()RAID 5<br>()RAID 10     |               | ()Write Through<br>()Write Back<br>()Bad BBU    |
| LD :                 | DG :              | ()RAID 0<br>()RAID 1<br>()RAID 5<br>()RAID 10     |               | ()Write Through<br>()Write Back<br>()Bad BBU    |
| LD :                 | DG :              | ()RAID 0<br>()RAID 1<br>()RAID 5<br>()RAID 10     |               | ()Write Through<br>()Write Back<br>()Bad BBU    |
| LD :                 | DG :              | ()RAID 0<br>()RAID 1<br>()RAID 5<br>()RAID 10     |               | ()Write Through<br>()Write Back<br>()Bad BBU    |
| LD :                 | DG :              | ()RAID 0<br>()RAID 1<br>()RAID 5<br>()RAID 10     |               | ( )Write Through<br>( )Write Back<br>( )Bad BBU |

\*1:Fill in the logical drive number. The logical drive number is allocated in order defining it like 0, 1, 2, ....
\*2:Fill in the disk group number defined in " Disk group definitions".
\*3:Transcribe RAID 0+1 into RAID 10 in this book.

### E.2 For Integrated Mirroring SAS

|                                | •              |              |                        |
|--------------------------------|----------------|--------------|------------------------|
| Installation<br>HDD Slot / Bay | HDD model name | HDD capacity | Logical drive capacity |
| (e.g.) 0                       | PG-HDB75A      | 73.4GB       | 34464 MB               |
| (e.g.) 1                       | PG-HDB75A      | 73.4GB       | 34464 MB               |
| 0                              |                |              |                        |
| 1                              |                |              |                        |

### Content of Definition of the Logical Drive

# F Design Sheet

When setting up the server using ServerStart, select the setting values and put a check mark in parentheses below in advance to ensure setup is performed smoothly.

### F.1 RAID/Disk Wizard

| Parameters                                       |            |                        | Setting                                                                                                    |
|--------------------------------------------------|------------|------------------------|----------------------------------------------------------------------------------------------------|
|                                                  |            |                        | <ul> <li>( ) Logical Drive View<br/>(The system will be used as it is, with the current<br/>RAID configuration)</li> <li>( ) Mass Storage Controller View<br/>(The RAID configuration can be specified)</li> </ul> |
| Controller                                       |            |                        | ( ) RAID ( ) SCSI<br>( ) Fibrechannel ( ) IDE                                                                                                    |
| When you selee                                   | t "RAID"   | with controller's type |                                                                                                    |
| Configure RAID                                   | )          |                        | () Automatically () Manually                                                                                                    |
| Existing RAID A                                  | Array      |                        | ( ) Delete Existing RAID Array                                                                                                    |
| Controller Vend                                  | lor        |                        |                                                                                                    |
| Controller Num                                   | ber        |                        |                                                                                                    |
| Configure RAID:                                  |            | RAID Level             |                                                                                                    |
| Manually                                         |            | Number of Disks        |                                                                                                    |
| HotSpare                                         |            |                        | ()Yes ()No                                                                                                    |
| Disk Make copies when installing multiple disks. |            |                        | •                                                                                                    |
| Partition Make copies when more                  |            | Make copies when more  | e sheets are needed.                                                                                                    |
| Volume label                                     |            | abel                   |                                                                                                    |
|                                                  | File syste | em                     | () NTFS () FAT                                                                                                    |
|                                                  | Partition  | size                   | () Auto setting () MB                                                                                                    |
|                                                  | Quick for  | mat                    | ( ) Execute ( ) Do not execute                                                                                                    |
|                                                  | Partition  | Usage                  | () Boot () OS () Data                                                                                                    |

### F.2 OS Wizard (Windows 2003 Install Wizard)

| Parameters                              | Setting                                                             |  |
|-----------------------------------------|---------------------------------------------------------------------|--|
|                                         | Install Windows 2003                                                |  |
| Password for Administrator              |                                                                     |  |
| account                                 |                                                                     |  |
|                                         | Computer Identification                                             |  |
|                                         | When selecting Windows Server 2003/R2 to install                    |  |
|                                         | ( ) Windows Server 2003, Standard Edition                           |  |
|                                         | ( ) Windows Server 2003, Standard Edition Including SP1             |  |
|                                         | ( ) Windows Server 2003, Enterprise Edition                         |  |
|                                         | ( ) Windows Server 2003, Enterprise Edition including SP1           |  |
| Operating Cystem Type                   | ( ) Windows Server 2003 R2, Standard Edition                        |  |
| Operating System Type                   | ( ) Windows Server 2003 R2, Enterprise Edition                      |  |
|                                         | Windows Server 2003 x64/R2 to install                               |  |
|                                         | ( ) Windows Server 2003, Standard x64 Edition                       |  |
|                                         | ( ) Windows Server 2003, Enterprise x64 Edition                     |  |
|                                         | ( ) Windows Server 2003 R2, Standard x64 Edition                    |  |
|                                         | () Windows Server 2003 R2, Enterprise x64 Edition                   |  |
| License Mede                            | ( ) per Seat                                                        |  |
|                                         | ( ) per Server                                                      |  |
| User permitted                          | (Only when concurrent users are selected)                           |  |
| will participate in                     | ( ) a work group ( ) a domain                                       |  |
| Workgroup or Domain Name                | (Default - MYUSERGROUP)                                             |  |
| User account to create compute          | r account (only when Domain is selected)                            |  |
| User account                            |                                                                     |  |
| Password                                |                                                                     |  |
| Installation method                     | () Operating system source media in Available in local CD-ROM drive |  |
|                                         | ( ) Operating system source media in Available on a remote share    |  |
| when installing OS from remote          | share                                                               |  |
| Remote Source Path                      |                                                                     |  |
| Remote Username                         |                                                                     |  |
| Remote Password                         |                                                                     |  |
| To install Windows Server               | () Install Windows Sonver 2002 B2 Components                        |  |
| 2003 R2 Components                      | () Install willdows Server 2003 RZ Components                       |  |
| Installation mothod                     | () R2 Components source media is available in local CD-ROM drive    |  |
|                                         | () R2 Components source media is available on a remote share        |  |
| When you install it from a remote share |                                                                     |  |
| Remote Source                           |                                                                     |  |
| Remote Username                         |                                                                     |  |
| Reote Password                          |                                                                     |  |

| Parameters      |                     |                                  | Setting                                                                                                    |
|-----------------|---------------------|----------------------------------|----------------------------------------------------------------------------------------------------|
| Insta           |                     |                                  | Ilation Directory and Time zone                                                                                                    |
| Time Zone       |                     | Zone                             | (Default -(GMT+01:00) Amsterdam, Berlin,<br>Bern, Rome, Stockholm, Vienna)                                                                        |
| In              | sta                 | llation Drive                    | ( ) Use default ( ) Drive Letter                                                                                                    |
| w               | her                 | selecting drive name             | ()C:()D:()E:()F:()G:()H:()I:()J:<br>()K:()L:()M:()N:()O:()P:()Q:()R:<br>()S:()T:()U:()V:()W:()X:()Y:()Z:                                          |
| In              | sta                 | lation Directory                 | ( ) Use default ( ) Specify in advance                                                                                                    |
|                 | In                  | stallation destination           | (Default - \winnt)                                                                                                    |
|                 |                     |                                  | User Name                                                                                                    |
| Us              | er                  | Name                             |                                                                                                    |
| Or              | gai                 | nization                         |                                                                                                    |
| Сс              | mp                  | outer Name                       |                                                                                                    |
| Pr              | odı                 | ict-ID                           | ()                                                                                                    |
|                 |                     |                                  | Display settings                                                                                                    |
| Re              | sol                 | ution                            | ( ) 640 * 480 ( ) 800 * 600 ( ) 1024 * 768<br>( ) 1156 * 864 ( ) 1280 * 1024 ( ) 1600 * 1200                                                      |
| Vr              | efre                | esh                              | ( ) 60 ( ) 70 ( ) 72 ( ) 75 ( ) 80 ( ) 85 ( ) 100                                                                                                 |
| Bit             | sPe                 | erPel                            | ( ) 16 colors ( ) 256 colors ( ) High Color(16bits)<br>( ) True Color(24bits) ( ) True Color(32bits)                                              |
|                 |                     |                                  | Network protocol                                                                                                    |
| In              | sta                 | llation method                   | ( ) Install Unattended<br>( ) Install Manually                                                                                                    |
| Ne              | etw                 | ork protocol property (for aut   | o-installation)                                                                                                    |
| Connection name |                     | nnection name                    | ,                                                                                                    |
|                 | Available Protocols |                                  | () TCP/IP () NWIPX () NetBEUI () Apple Talk<br>() DLC () NetMon () PPTP                                                                           |
|                 | Us                  | e of DHCP                        |                                                                                                    |
|                 | (W                  | <pre>/hen TCP/IP selected)</pre> | ( ) Use DHCP                                                                                                    |
|                 |                     | IP-Address                       |                                                                                                    |
|                 |                     | Subnet Mask                      |                                                                                                    |
|                 | σ                   | Default Gateway                  |                                                                                                    |
|                 | o<br>n              | IP address (additional)          | (only when added)                                                                                                    |
| ~               | ē                   | Subnet mask (additional)         | (only when added)                                                                                                    |
| Åda             | use                 | Default gateway                  | (only when added)                                                                                                    |
| pte             | Ū                   | (additional)                     |                                                                                                    |
| r 1             | HCI                 | DNS domain name                  | (only when specified)                                                                                                    |
|                 | Ψ                   | DNS server address               | (only when specified)                                                                                                    |
|                 |                     | Use WINS                         | ( ) Use                                                                                                    |
|                 |                     | WINS server address              | DHCP (only when selected to use)                                                                                                    |
|                 | NetBIOS Option      |                                  | <ul> <li>( ) Use NetBIOS setting from the DHCP Server</li> <li>( ) Use NetBIOS over TCP/IP</li> <li>( ) Do not use NetBIOS over TCP/IP</li> </ul> |
|                 | Or                  | ly when NWIPX is selected        |                                                                                                    |
|                 |                     | Internal network number          | 0x                                                                                                    |
|                 |                     | Network number                   | 0x                                                                                                    |
|                 |                     | Frame type                       |                                                                                                    |

Copy this sheet to install multiple adapters.

| Parameters |                                       | Parameters                      | Setting                                                                                                    |
|------------|---------------------------------------|---------------------------------|----------------------------------------------------------------------------------------------------|
| (Conti     |                                       |                                 | nuation of Network protocol)                                                                                                    |
|            | Connection name                       |                                 |                                                                                                    |
|            | Protocol binding to this adapter      |                                 | ( ) TCP/IP ( ) NWIPX ( ) NetBEUI ( ) Apple Talk<br>( ) DLC ( ) NetMon ( ) PPTP                                                                    |
|            | Use of DHCP<br>(When TCP/IP selected) |                                 | ( ) Use DHCP                                                                                                    |
|            |                                       | IP Address                      |                                                                                                    |
|            |                                       | Subnet Mask                     |                                                                                                    |
|            | _                                     | Default Gateway                 |                                                                                                    |
|            | 0                                     | IP address (additional)         | (only when added)                                                                                                    |
| _          | not                                   | Subnet mask (additional)        | (only when added)                                                                                                    |
| Adapt      | use                                   | Default gateway<br>(additional) | (only when added)                                                                                                    |
| er         | H                                     | DNS domain name                 | (only when specified)                                                                                                    |
|            | Ч                                     | DNS server address              | (only when specified)                                                                                                    |
|            |                                       | Use WINS                        | ( ) Use                                                                                                    |
|            |                                       | WINS server address             | DHCP (only when selected to use)                                                                                                    |
|            | NetBIOS Option                        |                                 | <ul> <li>( ) Use NetBIOS setting from the DHCP Server</li> <li>( ) Use NetBIOS over TCP/IP</li> <li>( ) Do not use NetBIOS over TCP/IP</li> </ul> |
|            | Only when NWIPX is selected           |                                 |                                                                                                    |
|            |                                       | Internal network number         | 0x                                                                                                    |
|            |                                       | Network number                  | 0x                                                                                                    |
|            |                                       | Frame type                      |                                                                                                    |

Copy this sheet to install multiple adapters.

| Parameters                       | Setting                                                                                                    |  |
|----------------------------------|----------------------------------------------------------------------------------------------------|--|
| Software Components              |                                                                                                    |  |
| Select installation method       | <ul><li>( ) Install default Components</li><li>( ) Install customized Components</li></ul>                                                                                                    |  |
| R2                               | ( ) R2 Components                                                                                                    |  |
| Only when selecting R2 component | ts to install                                                                                                    |  |
| Active Directory                 | <ul> <li>( ) Application Mode(ADAM)</li> <li>( ) Claims-Aware Applications</li> <li>( ) Traditional Applications</li> <li>( ) Federation Service</li> <li>( ) Federation Service Proxy</li> </ul>                                                                                                    |  |
| Distributed File System          | <ul><li>( ) DFS Management</li><li>( ) DFS Replication Service</li></ul>                                                                                                    |  |
| File Server                      | ( ) Management Console                                                                                                    |  |
| Microsoft Services for NFS       | <ul> <li>( ) User Name Mapping</li> <li>( ) Microsoft Services for NFS Administration</li> <li>( ) Client for NFS</li> <li>( ) Server for NFS</li> <li>( ) RPC Portmapper</li> <li>( ) RPC External Data Representation</li> <li>( ) Server For NFS Authentication</li> </ul>                                                                                                    |  |
| Unix Identity Management         | <ul> <li>( ) Administration Components</li> <li>( ) Password Synchronisation</li> <li>( ) Server For NIS</li> </ul>                                                                                                    |  |
| Windows SharePoint Services      | Enable Windows Sharepoint Services                                                                                                    |  |
| Additional Components            | <ul> <li>( ) Common Log File System</li> <li>( ) Microsoft .NET Framework2.0(English)</li> <li>( ) Microsoft .NET Framework2.0(International)</li> <li>( ) Microsoft .NET Framework2.0 Languagepack</li> <li>( ) Print Management Console</li> <li>( ) Storage Manager SAN</li> <li>( ) Storage Ressource Manager</li> <li>( ) Windows Subsystem for UNIX based Applications</li> </ul> |  |
| Uninstall Componennts            | <ul> <li>( ) uninstall hidden CFSCommonUIFX</li> <li>( ) uninstall hidden DFSExt</li> <li>( ) uninstall hidden DFSRHelper</li> <li>( ) uninstall set of files from FileServerManagement Console</li> </ul>                                                                                                    |  |

| Parameters                                | Setting                                                                                                    |  |
|-------------------------------------------|----------------------------------------------------------------------------------------------------|--|
| (Continuation of Software Components)     |                                                                                                    |  |
| nly when selecting component to install   |                                                                                                    |  |
| Application and utilities                 |                                                                                                    |  |
| Accessories                               | <ul> <li>( ) clipboard viewer</li> <li>( ) Desktop Wallpaper</li> <li>( ) Document Template</li> <li>( ) Paint</li> <li>( ) All available mousepointers</li> <li>( ) Word pad</li> <li>( ) Calculator</li> <li>( ) Character Map</li> </ul>                                                                                                    |  |
| Accessibility Wizard                      | ( ) Install                                                                                                    |  |
| Communications                            | ( ) Chat<br>( ) Hyper Terminal                                                                                                    |  |
| Application server                        |                                                                                                    |  |
| ASP.NET web<br>development platform       | ( ) Install                                                                                                    |  |
| Application server<br>console             | ( ) Install                                                                                                    |  |
| Internet information<br>services<br>(IIS) | <ul> <li>( ) FrontPage 2002 Server Extensions</li> <li>( ) FTP (File Transfer Protocol) service</li> <li>( ) NNTP Service - NNTP Service</li> <li>( ) SMTP Service - SMTP Service</li> <li>( ) World Wide Web Server <ul> <li>Internet Information Services ASP support</li> </ul> </li> <li>( ) World Wide Web Server <ul> <li>Internet Information Services web DAV publishing</li> </ul> </li> <li>( ) World Wide Web Server <ul> <li>World Wide Web Server</li> <li>Internet Information Services internet data connector</li> </ul> </li> <li>( ) World Wide Web Server <ul> <li>Internet Information Services internet data connector</li> </ul> </li> <li>( ) World Wide Web Server <ul> <li>Internet Information Services web user interface</li> </ul> </li> </ul> |  |
| network COM + access                      | ( ) Install                                                                                                    |  |
| DTC network access                        | ( ) Install                                                                                                    |  |
| Indexing Server Files                     | ( ) Install                                                                                                    |  |
| Terminal Services                         | ( ) Install                                                                                                    |  |
| Terminal Services licensing               | ( ) Install                                                                                                    |  |
| Remote install Services                   | ( ) Install                                                                                                    |  |
| Certificate Service                       | <ul> <li>( ) Install ( ) Server components of the Certificate Services</li> <li>( ) Web client component of the Certificate Services</li> </ul>                                                                                                    |  |
| POP3 root component                       | ( ) Install ( ) POP3 main service<br>( ) POP3 web user interface                                                                                                    |  |

| Parameters                                                             | Setting                                                                                                    |  |  |
|------------------------------------------------------------------------|----------------------------------------------------------------------------------------------------|--|--|
| FTP service pro                                                        | perty (Only when FTP service is selected)                                                                                                    |  |  |
| FTP site directory                                                     | (Default - \Inetpub\Ftproot)                                                                                                    |  |  |
| WWW service pro                                                        | WWW service property (Only when WWW service is selected)                                                                                                    |  |  |
| WWW server directory                                                   | (Default - \Inetsrv\WWWroot)                                                                                                    |  |  |
| Terminal server pro                                                    | perty (Only when terminal server is selected)                                                                                                    |  |  |
| Terminal service                                                       | ( ) Permit remote desktop during unattended setup                                                                                                    |  |  |
| Authorize the following access<br>permits to terminal service<br>users | <ul><li>( ) Access permit compatible with Windows 2000 Users</li><li>( ) Access permit compatible with Terminal Server 4.0 Users</li></ul>                                      |  |  |
| License mode                                                           | <ul><li>( ) Number of simultaneous users</li><li>( ) Number of connected sessions</li></ul>                                                                                     |  |  |
| Current mode for terminal service                                      | <ul><li>( ) Application server mode</li><li>( ) Remote management mode</li></ul>                                                                                                |  |  |
|                                                                        | Services                                                                                                    |  |  |
| Other network File and Print<br>Services                               | <ul> <li>( ) Services for Macintosh (SFM)</li> <li>( ) Print Service for Macintosh</li> <li>( ) Print Service for UNIX</li> </ul>                                               |  |  |
| Networking Services                                                    | <ul> <li>( ) WINS Server</li> <li>( ) Internet Authentication Service (IAS)</li> <li>( ) MS DNS Server</li> <li>( ) Simple TCP/IP Service</li> <li>( ) MS DHCP Serve</li> </ul> |  |  |
| Management and Monitoring<br>Tools                                     | <ul><li>( ) Network Monitor tools</li><li>( ) SNMP Service (Required to install SNMP-ServerView)</li></ul>                                                                      |  |  |
| SNMP de                                                                | tails (Only when SNMP is selected)                                                                                                    |  |  |
| Trap                                                                   |                                                                                                    |  |  |
| Community name                                                         |                                                                                                    |  |  |
| Trap destination                                                       |                                                                                                    |  |  |
| Security                                                               |                                                                                                    |  |  |
| Send authentication trap                                               | ( ) Send                                                                                                    |  |  |
| Receivable community<br>name                                           |                                                                                                    |  |  |
| Receive SNMP packet<br>from all hosts                                  | ( ) Receive                                                                                                    |  |  |
| Host name                                                              | (only when specified)                                                                                                    |  |  |
| Agent                                                                  |                                                                                                    |  |  |
| Contact                                                                |                                                                                                    |  |  |
| Service                                                                | ( ) Physical ( ) Datalink and sub network<br>( ) End-to-End ( ) Application ( ) Internet                                                                                        |  |  |

| Parameters                                    | Setting                                                                                                    |
|-----------------------------------------------|----------------------------------------------------------------------------------------------------|
| Active Directory                              | details setting (only when DNS is selected)                                                                                                    |
| Install Active Directory                      | ( ) Install                                                                                                    |
| Active Directory type                         | <ul> <li>( ) Create a domain in a new forest</li> <li>( ) Additional domain controller of the existing domain</li> <li>( ) Create a new child domain under the existing domain tree</li> <li>( ) Create a new domain tree in the existing fores</li> </ul> |
| Database folder                               |                                                                                                    |
| Log folder                                    |                                                                                                    |
| SYSVOL folder location                        |                                                                                                    |
| Compatibility with<br>Windows 2000 or earlier | ( ) Permit                                                                                                    |
| Create a domain in a new forest (             | only when selected)                                                                                                    |
| Complete DNS name of                          |                                                                                                    |
| the new domain                                |                                                                                                    |
| Domain NetBIOS name                           |                                                                                                    |
| Additional domain controller of the           | e existing domain (only when selected)                                                                                                    |
| User name                                     |                                                                                                    |
| Password                                      |                                                                                                    |
| Domain                                        |                                                                                                    |
| Complete DNS name of                          |                                                                                                    |
| the existing domain                           |                                                                                                    |
| Create a new child domain under               | the existing domain tree (only when selected)                                                                                                    |
| User name                                     |                                                                                                    |
| Password                                      |                                                                                                    |
| Domain                                        |                                                                                                    |
| Complete DNS name of                          |                                                                                                    |
| the parent domain                             |                                                                                                    |
| New child domain name                         |                                                                                                    |
| Domain NetBIOS name                           |                                                                                                    |
| Create a new domain tree in the e             | existing forest (only when selected)                                                                                                    |
| User name                                     |                                                                                                    |
| Password                                      |                                                                                                    |
| Domain name                                   |                                                                                                    |
| Complete DNS name of                          |                                                                                                    |
| the new domain                                |                                                                                                    |
| Domain NetBIOS name                           |                                                                                                    |

### F.3 OS Wizard (Windows 2000 Install Wizard)

| Parameters                        | Setting                                                             |  |
|-----------------------------------|---------------------------------------------------------------------|--|
| Install Windows 2000              |                                                                     |  |
| Password for Administrator        |                                                                     |  |
|                                   | Computer identification                                             |  |
| os                                | () Windows 2000 Server including SP4                                |  |
|                                   | ( ) Windows 2000 Advanced Server including SP4                      |  |
| License mode                      | ( ) per Seat                                                        |  |
| License mode                      | ( ) per Server                                                      |  |
| User Permitted                    | (Only when concurrent users are selected)                           |  |
| Participation                     | () a work group () a domain                                         |  |
| Work group or domain name         | (Default - MYUSERGROUP)                                             |  |
| User account to create computer a | account (only when Domain is selected)                              |  |
| User account                      |                                                                     |  |
| Password                          |                                                                     |  |
| Installation mothod               | () Operating system source media in Available in local CD-ROM drive |  |
|                                   | () Operating system source media in Available on a remote share     |  |
| when installing OS from remote sh | nare                                                                |  |
| Remote source                     |                                                                     |  |
| Remote Username                   |                                                                     |  |
| Reote Password                    |                                                                     |  |
|                                   | Time zone and installation drive                                    |  |
| Select time zone                  | (Default -(GMT+01:00) Amsterdam, Berlin,                            |  |
|                                   | Bern, Rome, Stockholm, Vienna)                                      |  |
| Installation drive                | ( ) Use default ( ) Drive name                                      |  |
|                                   | ( )C:( )D:( )E:( )F:( )G:( )H:( )I:( )J:                            |  |
| When selecting drive name         | ()K:()L:()M:()N:()O:()P:()Q:()R:                                    |  |
|                                   | ( ) S: ( ) T: ( ) U: ( ) V: ( ) W: ( ) X: ( ) Y: ( ) Z:             |  |
| Installation directory            | () Use default () Specify during installation                       |  |
|                                   | ( ) Specify in advance                                              |  |
| Installation destination          | (Default - \winnt)                                                  |  |
|                                   | User information                                                    |  |
| Name                              |                                                                     |  |
| Company name                      |                                                                     |  |
| Computer name                     |                                                                     |  |
| Product-ID                        | ()                                                                  |  |
| Display setting                   |                                                                     |  |
| Deschation                        | () 640 * 480 () 800 * 600 () 1024 * 768                             |  |
| Resolution                        | () 1156 * 864 () 1280 * 1024 () 1600 * 1200                         |  |
| Vrefresh                          | ( ) 60 ( ) 70 ( ) 72 ( ) 75 ( ) 80 ( ) 85 ( ) 100                   |  |
|                                   | () 16 colors () 256 colors () High Color(16hits)                    |  |
| BitsPerPel                        | () True Color(24bits) () True Color(32bits)                         |  |
|                                   | ( )                                                                 |  |

| Parameters |                                       | Parameters                      | Setting                                                                                                    |
|------------|---------------------------------------|---------------------------------|----------------------------------------------------------------------------------------------------|
|            |                                       |                                 | Network protocol                                                                                                    |
| In         | Installation method                   |                                 | <ul><li>( ) Auto-installation</li><li>( ) Install driver only</li></ul>                                                                           |
| Ne         | etw                                   | ork protocol property (when a   | auto-installation is selected)                                                                                                    |
|            | Connection name                       |                                 |                                                                                                    |
|            | Protocol binding to this<br>adapter   |                                 | ()TCP/IP ()NWIPX ()NetBEUI ()Apple Talk<br>()DLC ()NetMon ()PPTP                                                                                  |
|            | Use of DHCP<br>(When TCP/IP selected) |                                 | ( ) Use                                                                                                    |
|            |                                       | IP-Address                      |                                                                                                    |
|            |                                       | Subnet Mask                     |                                                                                                    |
|            |                                       | Default Gateway                 |                                                                                                    |
|            | D                                     | IP address<br>(additional)      | (only when added)                                                                                                    |
|            | not use DH                            | Subnet mask<br>(additional)     | (only when added)                                                                                                    |
| Adap:      |                                       | Default gateway<br>(additional) | (only when added)                                                                                                    |
| er<br>r    | Ð                                     | DNS domain name                 | (only when specified)                                                                                                    |
|            |                                       | DNS server address              | (only when specified)                                                                                                    |
|            |                                       | Use WINS                        | ( ) Use                                                                                                    |
|            |                                       | WINS server address             | (only when selected to use WINS)                                                                                                    |
|            | NetBIOS Option                        |                                 | <ul> <li>( ) Use NetBIOS setting from the DHCP Server</li> <li>( ) Enable NetBIOS over TCP/IP</li> <li>( ) Disable NetBIOS over TCP/IP</li> </ul> |
|            | Only when NWIPX is selected           |                                 |                                                                                                    |
|            |                                       | Internal network<br>number      | 0x                                                                                                    |
|            |                                       | Network number                  | 0x                                                                                                    |
|            |                                       | Frame type                      | ( ) Ethernet ( ) Ethernet 802.2 ( ) Ethernet 802.3<br>( ) Ethernet SNAP ( ) Auto-detection                                                        |

Copy this sheet to install multiple adapters.

| Parameters |                             | Setting                                                                               |
|------------|-----------------------------|---------------------------------------------------------------------------------------|
|            | (Conti                      | nuation of Network protocol)                                                          |
| (          | Connection name             |                                                                                       |
|            | Protocol binding to this    | () TCP/IP () NWIPX () NetBEUI () Apple Talk                                           |
|            | adapter                     | () DLC () NetMon () PPTP                                                              |
| 1 1        | Use of DHCP                 |                                                                                       |
|            | (When TCP/IP selected)      | () Use                                                                                |
|            | IP Address                  |                                                                                       |
|            | Subnet Mask                 |                                                                                       |
|            | Default Gateway             |                                                                                       |
|            | U IP address                | (only when added)                                                                     |
|            | o (additional)              | (only when duded)                                                                     |
|            | ថ្មី Subnet mask            | (only when added)                                                                     |
|            | G (additional)              |                                                                                       |
| da         | Default gateway             | (only when added)                                                                     |
| pte        |                             |                                                                                       |
| Γ<br>N     | DNS domain name             | (only when specified)                                                                 |
|            | DNS server address          | (only when specified)                                                                 |
|            | Use WINS                    | ( ) Use                                                                               |
|            | WINS server address         | (only when selected to use WINS)                                                      |
|            |                             | ( ) Use NetBIOS setting from the DHCP Server                                          |
|            | NetBIOS Option              | ( ) Enable NetBIOS over TCP/IP                                                        |
|            |                             | ( ) Disable NetBIOS over TCP/IP                                                       |
|            | Only when NWIPX is selected |                                                                                       |
|            | Internal network            | Ωx                                                                                    |
|            | number                      |                                                                                       |
|            | Network number              | 0x                                                                                    |
|            | Frame type                  | () Ethernet () Ethernet 802.2 () Ethernet 802.3<br>() Ethernet SNAP () Auto-detection |

Copy this sheet to install multiple adapters.

| Parameters                       | Setting                                                                                                    |
|----------------------------------|----------------------------------------------------------------------------------------------------|
|                                  | Software Components                                                                                                    |
| Select installation method       | ( ) Select component to install                                                                                                    |
| Only when selecting component to | install                                                                                                    |
| Service                          | <ul> <li>( ) (IIS) common component</li> <li>( ) (IIS) online help</li> <li>( ) FTP (File Transfer Protocol) server</li> <li>( ) Internet service manager (HTML)</li> <li>( ) Internet information service snap-in</li> <li>( ) NNTP Service</li> <li>( ) SMTP Service</li> <li>( ) WWW (World Wide Web) server</li> <li>( ) Remote install service</li> <li>( ) Remote storage</li> <li>( ) Terminal service license</li> </ul>                                                                                                    |
| FTP site directory               | (Default - \Inetpub\Ftproot)                                                                                                    |
| WWW Server directory             | (Default - \Inetsrv\WWWroot)                                                                                                    |
| Communication                    | Setting                                                                                                    |
| Multimedia                       | ( ) CD player( ) Media player( ) Utopia sound setting( ) Sound recorder( ) Volume control( ) Sample sound                                                                                                    |
| Accessory                        | <ul> <li>( ) Accessibility setting wizard ( ) Character code table</li> <li>( ) Calculator ( ) Paint</li> <li>( ) Word pad ( ) Document templates</li> <li>( ) Script debugger ( ) Object packager</li> <li>( ) Desktop wallpaper</li> </ul>                                                                                                    |
| Game                             | () Free cell () Mine sweeper () Pinball () Solitaire                                                                                                    |
|                                  | Service                                                                                                    |
| Service                          | <ul> <li>( ) Simple Network Management Protocol (SNMP)</li> <li>( ) Domain Name System (DNS)</li> <li>( ) Dynamic Host Configuration Protocol (DHCP)</li> <li>( ) Windows Internet Name Service (WINS)</li> <li>( ) Simple TCP/IP service</li> <li>( ) Network monitor tool</li> <li>( ) Internet authentication service</li> <li>( ) Site Server ILS service</li> <li>( ) Print service for UNIX</li> <li>( ) Print service for Macintosh</li> <li>( ) Connection manager component</li> <li>( ) File service for Macintosh</li> </ul> |
|                                  | (continued)                                                                                                    |

| Parameters                                | Setting                                                                                  |  |
|-------------------------------------------|------------------------------------------------------------------------------------------|--|
| SNMP details (only when SNMP is selected) |                                                                                          |  |
| Тгар                                      |                                                                                          |  |
| Community name                            |                                                                                          |  |
| Trap destination                          |                                                                                          |  |
| Security                                  |                                                                                          |  |
| Send authentication trap                  | () Send                                                                                  |  |
| Receivable community                      |                                                                                          |  |
| name                                      |                                                                                          |  |
| Receive SNMP packet<br>from all hosts     | ( ) Receive                                                                              |  |
| Host name                                 | (only when specified)                                                                    |  |
| Agent                                     |                                                                                          |  |
| Contact                                   |                                                                                          |  |
| Address                                   |                                                                                          |  |
| Service                                   | ( ) Physical ( ) Datalink and sub network<br>( ) End-to-End ( ) Application ( ) Internet |  |

| Parameters                                                                 | Setting                                                                                                    |  |
|----------------------------------------------------------------------------|----------------------------------------------------------------------------------------------------|--|
| Active Directory details setting (only when DNS is selected)               |                                                                                                    |  |
| Install Active Directory                                                   | ( ) Install                                                                                                    |  |
| Active Directory type                                                      | <ul> <li>( ) Create a new forest of a domain tree</li> <li>( ) Add additional domain controller of the existing domain</li> <li>( ) Add a new child domain under the existing domain tree</li> <li>( ) Place a new domain tree in the existing forest</li> </ul> |  |
| Database location                                                          |                                                                                                    |  |
| Log location                                                               |                                                                                                    |  |
| SYSVOL folder location                                                     |                                                                                                    |  |
| Access permit<br>compatibility with Windows<br>2000 or earlier server      | ( ) Permit                                                                                                    |  |
| Create a new forest of a domain tree (only when selected)                  |                                                                                                    |  |
| Complete DNS name of<br>the new tree<br>Domain NetBIOS name                |                                                                                                    |  |
| Add additional domain controller of                                        | of the existing domain (only when selected)                                                                                                    |  |
| User name                                                                  |                                                                                                    |  |
| Password                                                                   |                                                                                                    |  |
| Domain                                                                     |                                                                                                    |  |
| Complete DNS name of the domain                                            |                                                                                                    |  |
| Add a new child domain under the existing domain tree (only when selected) |                                                                                                    |  |
| User name                                                                  |                                                                                                    |  |
| Password                                                                   |                                                                                                    |  |
| Domain                                                                     |                                                                                                    |  |
| Parent domain name                                                         |                                                                                                    |  |
| Child domain name                                                          |                                                                                                    |  |
| Domain NetBIOS name                                                        |                                                                                                    |  |
| Place a new domain tree in the ex                                          | isting forest (only when selected)                                                                                                    |  |
| User name                                                                  |                                                                                                    |  |
| Password                                                                   |                                                                                                    |  |
| Domain name                                                                |                                                                                                    |  |
| Complete DNS name of                                                       |                                                                                                    |  |
| the new tree                                                               |                                                                                                    |  |
| Domain NetBIOS name                                                        |                                                                                                    |  |

## F.4 Application Wizard

| Parameters                         | Setting                                                                                                    |
|------------------------------------|----------------------------------------------------------------------------------------------------|
| Installable applications           | <ul> <li>( ) Windows Server 2003 service pack1</li> <li>( ) ServerView(Apache version)/RAID Management Tool</li> <li>( ) ServerView(IIS version)/RAID Management Tool</li> <li>( ) DSNAP</li> <li>( ) Broadcom Advanced Control Suite(BACS)</li> </ul> |
| Userspecific Command               | (only when selecting additional software)                                                                                                    |
| Userspecific Command               | <ul><li>( ) Install selected application from Local CD</li><li>( ) Install selected application from Remote Server</li></ul>                                                                                                    |
| When installing from remote server | () Install () Do not install                                                                                                    |
| Remote Source Path                 |                                                                                                    |
| Remote Username                    |                                                                                                    |
| Remote Password                    |                                                                                                    |

# G Accident Sheet

| Name (Product ID) | PRIMERGY TX150 S5 (PG )             |
|-------------------|-------------------------------------|
| OS                |                                     |
| Environment       |                                     |
|                   |                                     |
|                   |                                     |
|                   |                                     |
|                   |                                     |
|                   |                                     |
|                   |                                     |
|                   |                                     |
|                   |                                     |
|                   |                                     |
|                   |                                     |
| LAN/WAN config.   |                                     |
|                   |                                     |
|                   |                                     |
|                   |                                     |
|                   |                                     |
|                   |                                     |
|                   |                                     |
|                   |                                     |
| DATE/TIME         |                                     |
|                   |                                     |
| Phase of accident | wnat pig you go? wnat message? etc. |
|                   |                                     |
|                   |                                     |
|                   |                                     |
|                   |                                     |
|                   |                                     |
|                   |                                     |
|                   | Attached paper Yes / No             |

#### PRIMERGY TX150 S5

#### **Configuration Sheets** CA92276-5666-01

#### Issued on January, 2007 FUJITSU LIMITED Issued by

The contents of this manual may be revised without prior notice. Fujitsu assumes no liability for damages to third party copyrights or other rights arising from the use of any information in this manual. No part of this manual may be reproduced in any form without the prior written permission of Fujitsu.